# homepage 第七期:可用性测试

作者: ChenforCode

- 原文链接: https://ld246.com/article/1573738534048
- 来源网站:链滴
- 许可协议:署名-相同方式共享 4.0 国际 (CC BY-SA 4.0)

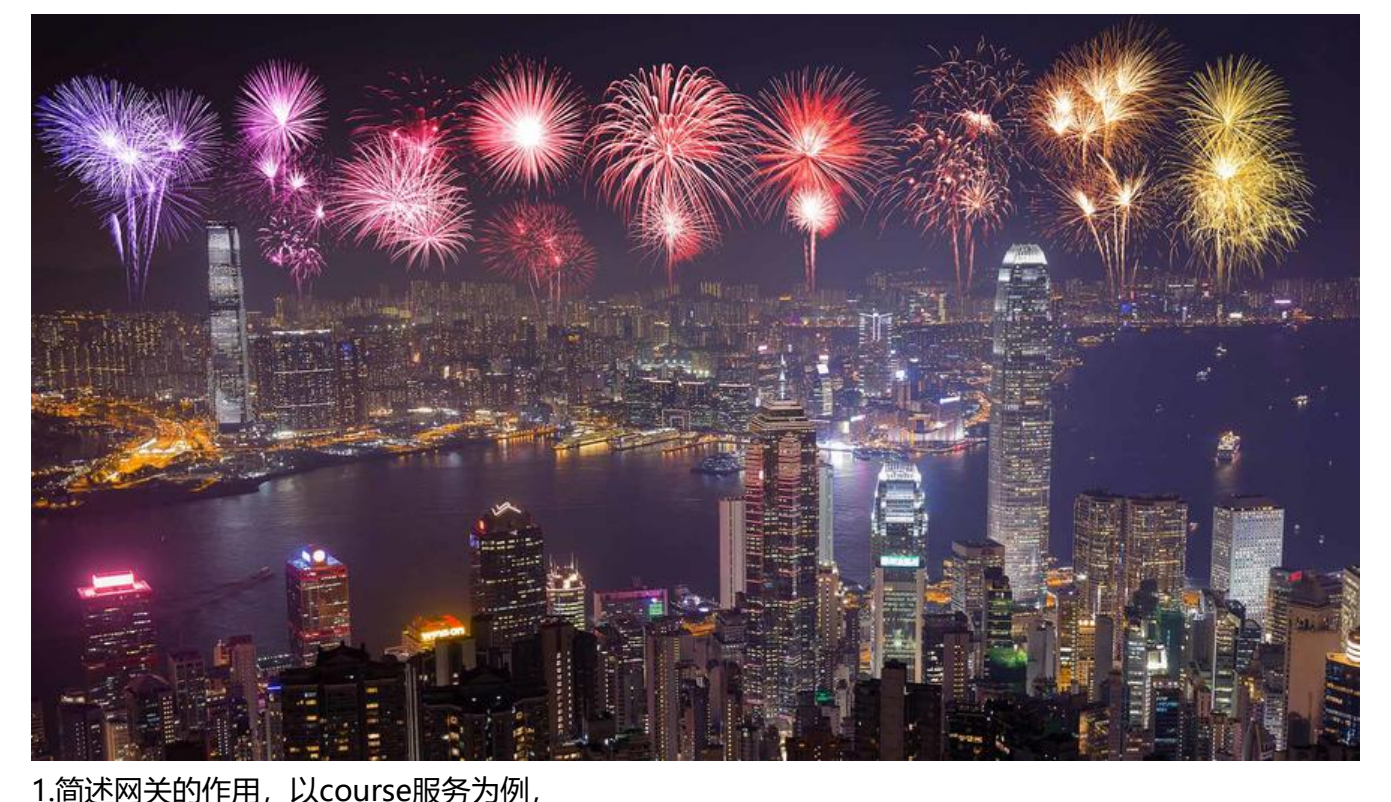

```
@GetMapping("/get/course")
public CourseInfo getCourseInfo(Long id) {
    log.info("<homepage-course>: get course -> {}", id);
    return courseService.getCourseInfo(id);
}
```

如下的服务,如果不通过网关直接访问的话需要的接口地址是

http://127.0.0.1/homepage-course/get/course?id=10

就是自己的端口,自己设置的contextPath,但是如果使用网关的话,访问的接口地址会变成 http://127.0.0.1/chenforcoce/homepage-course/get/course?id=10 变成的zuul网关的接口,还需要加入zuul配置文件中配置的文件

#### 2.对整个项目进行打包

在项目根目录下输入打包命令 mvn clean package -Dmaven.test.skip=true -U

| [INFO] | <pre>imooc-homepage-spring-cloud</pre> | SUCCESS | [ | 0.187  | s] |
|--------|----------------------------------------|---------|---|--------|----|
| [INFO] | homepage-eureka                        | SUCCESS | [ | 2.674  | s] |
| [INFO] | homepage-zuul                          | SUCCESS | [ | 13.526 | s] |
| [INFO] | <pre>imooc-homepage-service</pre>      | SUCCESS | ] | 0.002  | s] |
| [INFO] | homepage-common                        | SUCCESS | [ | 3.114  | s] |
| [INFO] | homepage-course                        | SUCCESS | [ | 22.982 | s] |
| [INFO] | homepage-user                          | SUCCESS | [ | 12.287 | s] |
| [INFO] |                                        |         |   |        |    |
| [INFO] | BUILD SUCCESS                          |         |   |        |    |
| [INFO] |                                        |         |   |        |    |
| [INFO] | Total time: 55.015 s                   |         |   |        |    |
| [INFO] | Finished at: 2019-11-14T20:40:32+08:00 |         |   |        |    |
| [INFO] |                                        |         |   |        |    |

如上图,即为成功

•

3.之后可以在各自的target目录运行各个服务的jar包

4.另外一种方式就是直接在IDEA中按照顺序启动对应的主函数

尽量按照eureka zuul course user的顺序启动,但是不按照这个顺序也可以,当它们各自稳定下来即

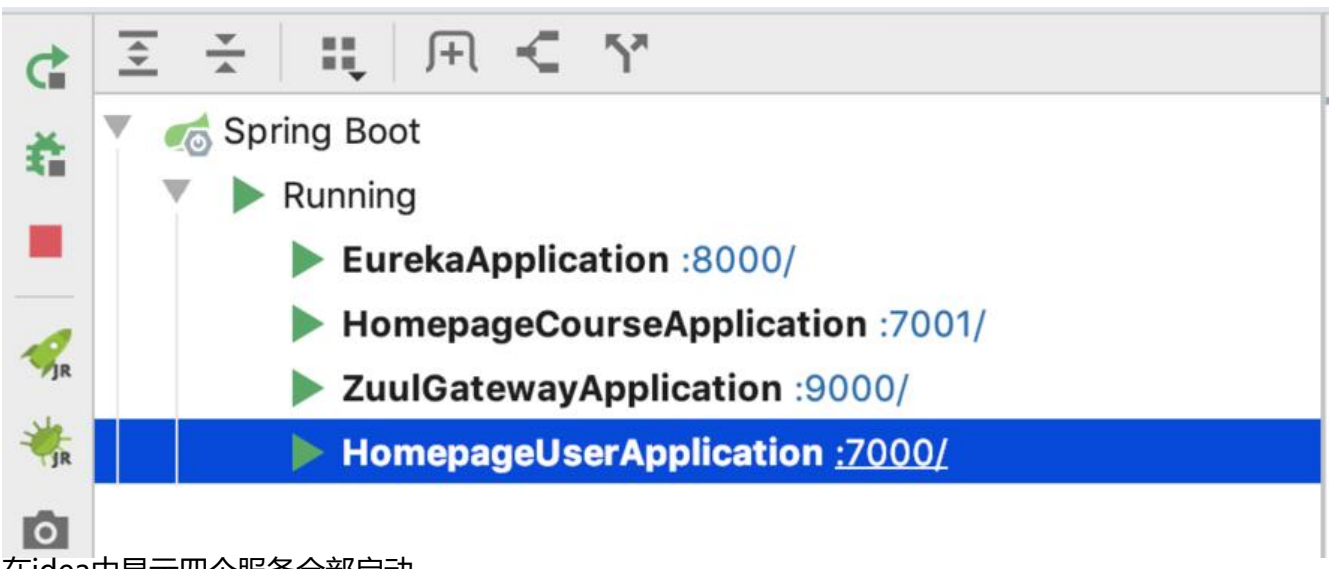

在idea中显示四个服务全部启动

5.进入eureka界面,有三个实例

## Instances currently registered with Eureka

| Application                   | AMIs    | Availability Zones |
|-------------------------------|---------|--------------------|
| EUREKA-CLIENT-HOMEPAGE-COURSE | n/a (1) | (1)                |
| EUREKA-CLIENT-HOMEPAGE-USER   | n/a (1) | (1)                |
| HOMEPAGE-ZUUL                 | n/a (1) | (1)                |

6.直接用课程服务的接口地址获取课程

| GET                        | + http://127.0.0.1:7001/homepage-                                | -course/get/course?id=8           |                |
|----------------------------|------------------------------------------------------------------|-----------------------------------|----------------|
| Params  A                  | uthorization Headers (7) Bo                                      | ody Pre-request Script Tests Sett | ings           |
| Query Params               |                                                                  |                                   |                |
| KEY                        |                                                                  | VALUE                             | DES            |
| id                         |                                                                  | 8                                 |                |
| Key                        |                                                                  | Value                             | Des            |
| Body Cookies<br>Pretty Rav | Headers (3) Test Results                                         | JSON 🔹 🚍                          | Status: 200 OK |
| 1 {<br>2 "<br>3 "<br>4 "   | id": 8,<br>'courseName": "JDK11&12 新特性解<br>'courseType": "免费课程", | ¥读" <b>,</b>                      |                |

#### 7.通过网关获取课程

| ▶ 通过网   | 网关获取课程                                    |                                  |            |
|---------|-------------------------------------------|----------------------------------|------------|
| GET     | ▼ http://127.0.0.1:9000/chenforcode       | /homepage-course/get/course?id=9 |            |
| Params  | Authorization Headers (7) Boo             | y Pre-request Script Tests Setti | ngs        |
| Query F | Params                                    |                                  |            |
| KE      | Y                                         | VALUE                            |            |
| 🗸 id    |                                           | 9                                |            |
| Ke      | зу                                        | Value                            |            |
| Body C  | ookies Headers <b>(3)</b> Test Results    |                                  | Status: 20 |
| Pretty  | Raw Preview Visualize BETA J              | son 🔹 🚍                          |            |
| 1       | {                                         |                                  |            |
| 2       | "id": 9,<br>"courseName": "基于SpringCloud的 | <sup>二</sup> 告系统的实现".            |            |
| 4       | "courseType": "收费课程",                     |                                  |            |
| 5       | "courseIcon": "http://www.chenfe          | prcode.cn",                      |            |
| 6<br>7  | "courseIntro": "基于SpringCloud微<br>}       | 如服务架构的广告系统的实现"                   |            |

## 8.其余的测试不再写上去。

## 9.测试hystrix,即在课程服务不可用的时候,如果访问课程服务,会返回一个空列表。 关闭course服务,然后重新测试访问

| JET                                       | *               | http://127.0.0.1:9000/chenforcode/ho                                                                                      | omepage-user/get/user/course? | id=10     |                 |
|-------------------------------------------|-----------------|----------------------------------------------------------------------------------------------------|-------------------------------|-----------|-----------------|
| id                                        |                 |                                                                                                    | 10                            |           |                 |
| Key                                       |                 |                                                                                                    | Value                         |           | Description     |
| <b>dy</b> Coc                             | okies Hea       | ders (3) Test Results                                                                                                    |                               | Status: 2 | 00 OK Time: 30m |
| Pretty                                    | Raw             | Preview Visualize BETA JSO                                                                                                | N 🔹 📑                         |           |                 |
| Pretty<br>1                               | Raw<br>{        | Preview Visualize BETA JSO                                                                                                | N <b>*</b>                    |           |                 |
| Pretty<br>1<br>2                          | Raw<br>{        | Preview Visualize BETA JSO                                                                                                | N * =                         |           |                 |
| Pretty<br>1<br>2<br>3                     | Raw<br>{<br>use | Preview Visualize BETA JSO                                                                                                | N V                           |           |                 |
| Pretty<br>1<br>2<br>3<br>4<br>5           | Raw<br>(use     | Preview Visualize BETA JSO<br>Info": {<br>id": 10,<br>username": "pkucoder",<br>email": "pkucoder@gg.com"                 | N V                           |           |                 |
| Pretty<br>1<br>2<br>3<br>4<br>5<br>6      | Raw             | Preview Visualize BETA JSO<br>Info": {<br>id": 10,<br>username": "pkucoder",<br>email": "pkucoder@qq.com"                 | N <b>*</b>                    |           |                 |
| Pretty<br>1<br>2<br>3<br>4<br>5<br>6<br>7 | Raw             | Preview Visualize BETA JSO<br>Info": {<br>id": 10,<br>username": "pkucoder",<br>email": "pkucoder@qq.com"<br>seInfos": [] | N V                           |           |                 |

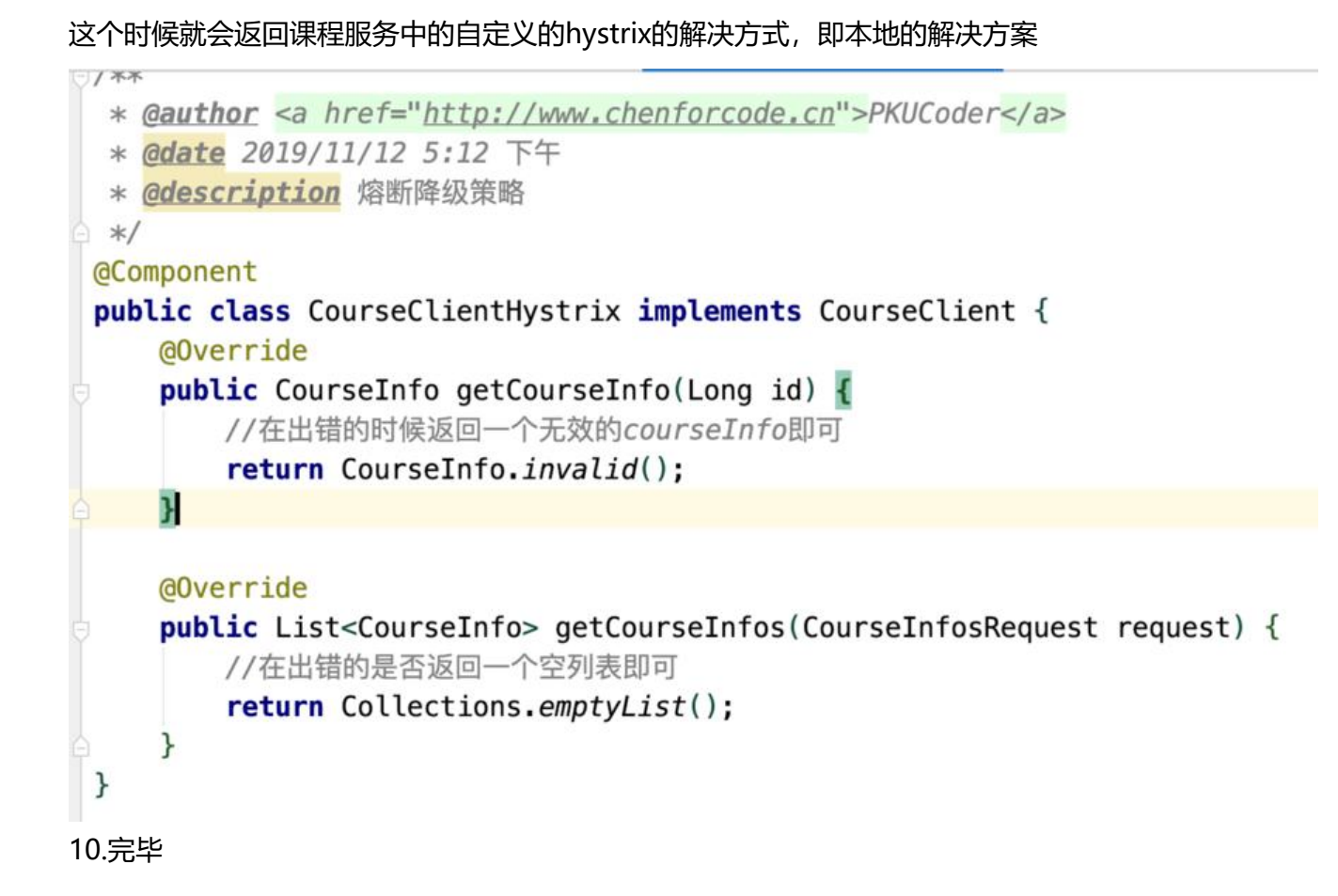